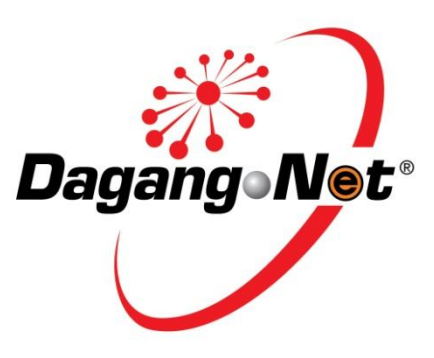

# **Digital ID Center**

eSTA

**User Manual** 

May 2018

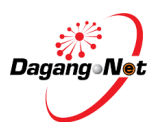

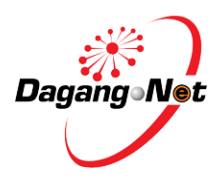

#### Dagang Net Technologies Sdn. Bhd.

Tower 3, Avenue 5, The Horizon, Bangsar South, No. 8, Jalan Kerinchi, 59200 Kuala Lumpur

Tel: 603-2730 0200 Fax: 603-2713 2121

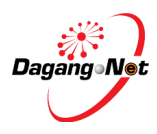

### **Table of Contents**

| Introduction |                 | .4 |
|--------------|-----------------|----|
| Objective    |                 | .4 |
| Section 1.   | Getting Started | .5 |
| 1.1. Rec     | uirements       | .5 |
| Section 2.   | Enrollment      | .7 |
| Section 2.   | Renewal         | .9 |
| Section 4.   | Search          | 14 |

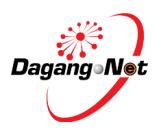

### Introduction

### Objective

The objective of this document is to provide an overview of the eSTA enrollment, renewal, revoke or search for a Digital ID with step-by-step instructions and relevant images to assist the understanding of the admin flow.

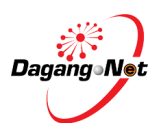

## Section 1. Getting Started

This user manual documents the steps for online enrollment, renewal, revoke or search for Digital ID.

### 1.1. Requirements

1.1.1. Pre- Registration

For first time user, pre- registration with Dagang Net Technologies Sdn Bhd is required to get username and approved IC number before enroll into eSTA.

1.1.2. Token

Users are required to get a token at below charges;

- i. Token: RM75
- ii. Certificate: RM55
- 1.1.3. Initial Installation

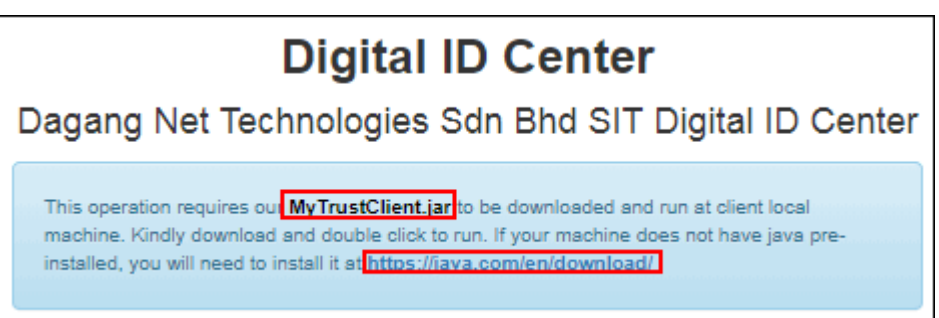

Below software are required to run this Digital ID Center. Users may download these at main page as in image above.

- i. MyTrustClient.jar
- ii. Java
- 1.1.4. Browser

This application has been certified to work well with below browsers;

- i. Latest Chrome
- ii. Latest Firefox
- 1.1.5. Operating System (minimum requirement);
  - i. Microsoft Windows 7
  - ii. Microsoft Vista
  - iii. Microsoft XP
- 1.1.6. Hardware (minimum requirement)
  - i. 1 gigahertz (GHz) or faster 32-bit (x86) or 64-bit (x64) processor
  - ii. 1 gigabyte (GB) RAM (32-bit) or 2 GB RAM (64-bit)
  - iii. 16 GB available hard disk space (32-bit) or 20 GB (64-bit)

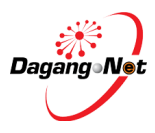

- iv. DirectX 9 graphics device with WDDM 1.0 or higher driver
- v. 1 Free USB Port for the PKI Token

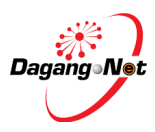

### Section 2. Enrollment

First time users to enroll are required to have username, registered IC number and PKI Token (*see 1.1 Requirements*).

To enroll, please follow the steps below:

1.1.1. Access

Digital Certificate Center is accessible via;

https://newsta.dagangnet.com.my/esta/Digitalid/

\*Please make sure to plug in PKI Token in the USB port.

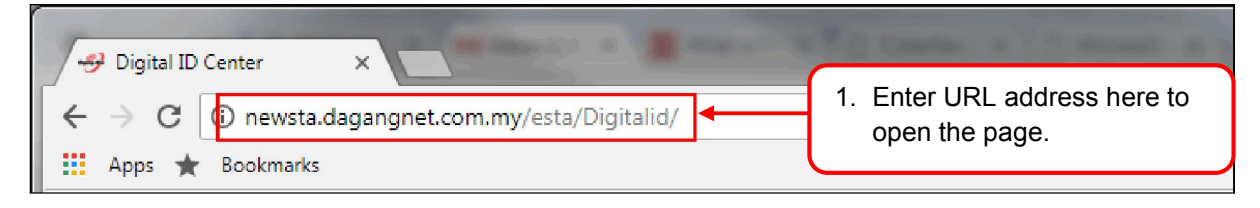

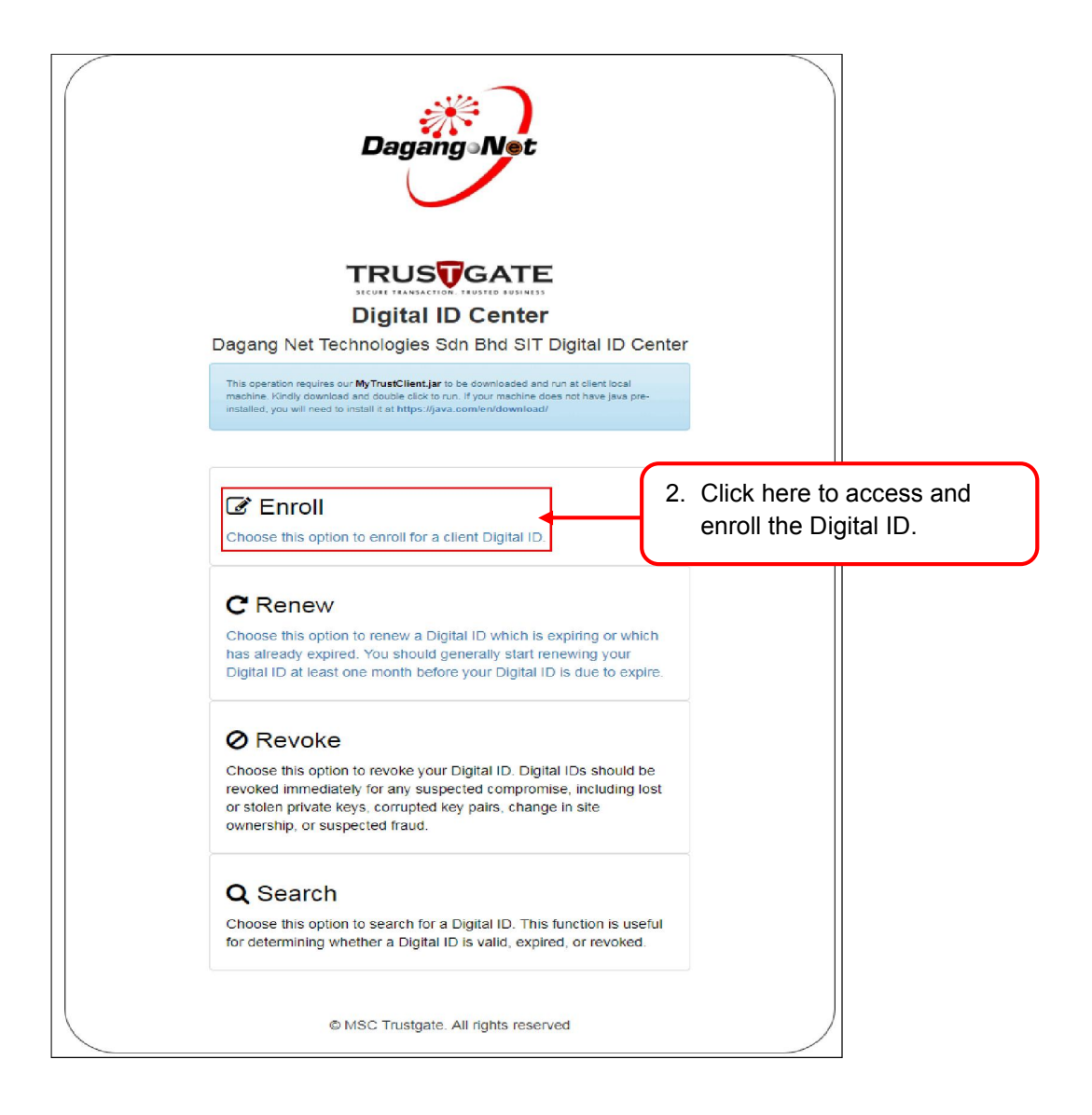

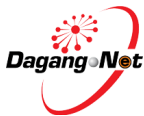

| Dagang Vet<br>TRUSTGATE<br>Digital ID Center<br>Dagang Net Technologies Sdn Bhd SIT Digital ID Center |                                                             |
|----------------------------------------------------------------------------------------------------|-------------------------------------------------------------|
| Usemame:                                                                                              | 3. Enter username and IC number as per in pre-registration. |
| MEC Trustgate. All rights reserved     4. Then, click on submit here                                  |                                                             |
| Input PIN:     X       Please enter your token PIN:     5. Enter PIN number (TOP)       OK     Cancel | verification<br>KEN pin number)                             |
|                                                                                                    |                                                             |
| Dagang Net Technologies Sdn Bhd SIT Digital ID Center                                                 |                                                             |
| Enrollment has successfully completed 6. Succe                                                        | essful enrollment                                           |
| Username:<br>IC No:<br>Submit                                                                         |                                                             |
| © MSC Trustgate. All rights reserved                                                                  |                                                             |

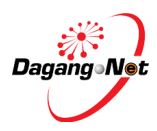

### Section 2. Renewal

This section shows on how to renew the Digital Certificate. Renewal of Digital Certificate MUST be done within 30 days before the expiry date. The renewed Digital Certificate will get an extended validity period from the renewal data.

Subscribers who fail to renew the digital certificates within 30 days before the expiry date will have to contact Dagang Net Careline to enroll their Digital Certificate.

To renew the Digital Certificate, please plug in the PKI Token and go to <u>https://newsta.dagangnet.com.my/esta/Digitalid/</u>

| ( | DagangeNet                                                                                                    |                                                                 |
|---|----------------------------------------------------------------------------------------------------|-----------------------------------------------------------------|
|   | Digital D Center<br>Digital D Center<br>Digital D Center<br>Dagang Net Technologies Sdn Bhd SIT Digital ID Center<br>This operation requires our MyTrustCient.jar to be downloaded and run at client local<br>machine. Kindly download and double click to run. If your machine does not have java pre-<br>installed, you will need to install it at https://java.com/en/download/ |                                                                 |
|   | Choose this option to enroll for a client Digital ID. Choose this option to renew a Digital ID which is expiring or which has already expired. You should generally start renewing your Digital ID at least one month before your Digital ID is due to expire.                                                                                                    | <ol> <li>Click here to renew the digital certificate</li> </ol> |
|   | Revoke Choose this option to revoke your Digital ID. Digital IDs should be revoked immediately for any suspected compromise, including lost or stolen private keys, corrupted key pairs, change in site ownership, or suspected fraud.                                                                                                    |                                                                 |
|   | Q Search<br>Choose this option to search for a Digital ID. This function is useful<br>for determining whether a Digital ID is valid, expired, or revoked.                                                                                                    |                                                                 |
|   | © MSC Trustgate. All rights reserved                                                                                                    |                                                                 |

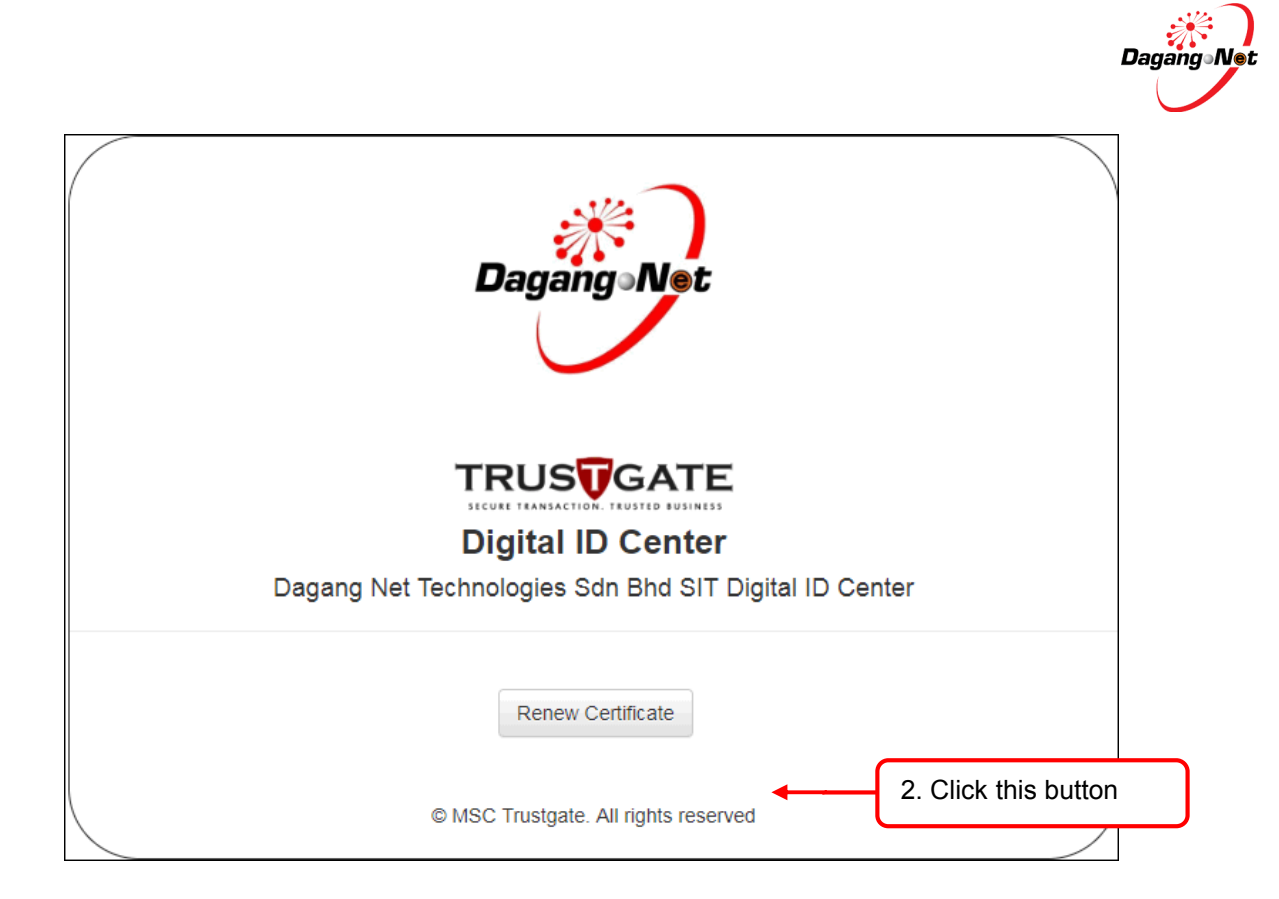

| MyTrust Agent                                            |   |
|----------------------------------------------------------|---|
| Client Authentication                                    |   |
| Please select your Digital ID that you would like to use |   |
| Select Digital ID                                        | • |
|                                                          |   |
| 3. Click here to select the Digital ID as required.      |   |

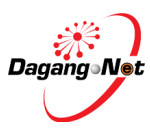

| MyTrust Age<br>Client Authentication                                                                         | n <b>t</b><br>on                                                  |
|----------------------------------------------------------------------------------------------------|-------------------------------------------------------------------|
| Please select your Digital ID that you                                                                       | would like to use                                                 |
| nisha                                                                                                    | •                                                                 |
| Common Name: nisha<br>Cert Serial: 5de0c2b86fffd5d2efefd18e0b0<br>Cert Validity: 2018/05/16.08:00:00 - 2018/ | 4. Selected Digital<br>Certificate's details will be<br>displayed |
| Proceed Cancel                                                                                               | 33/10 07.33.35                                                    |

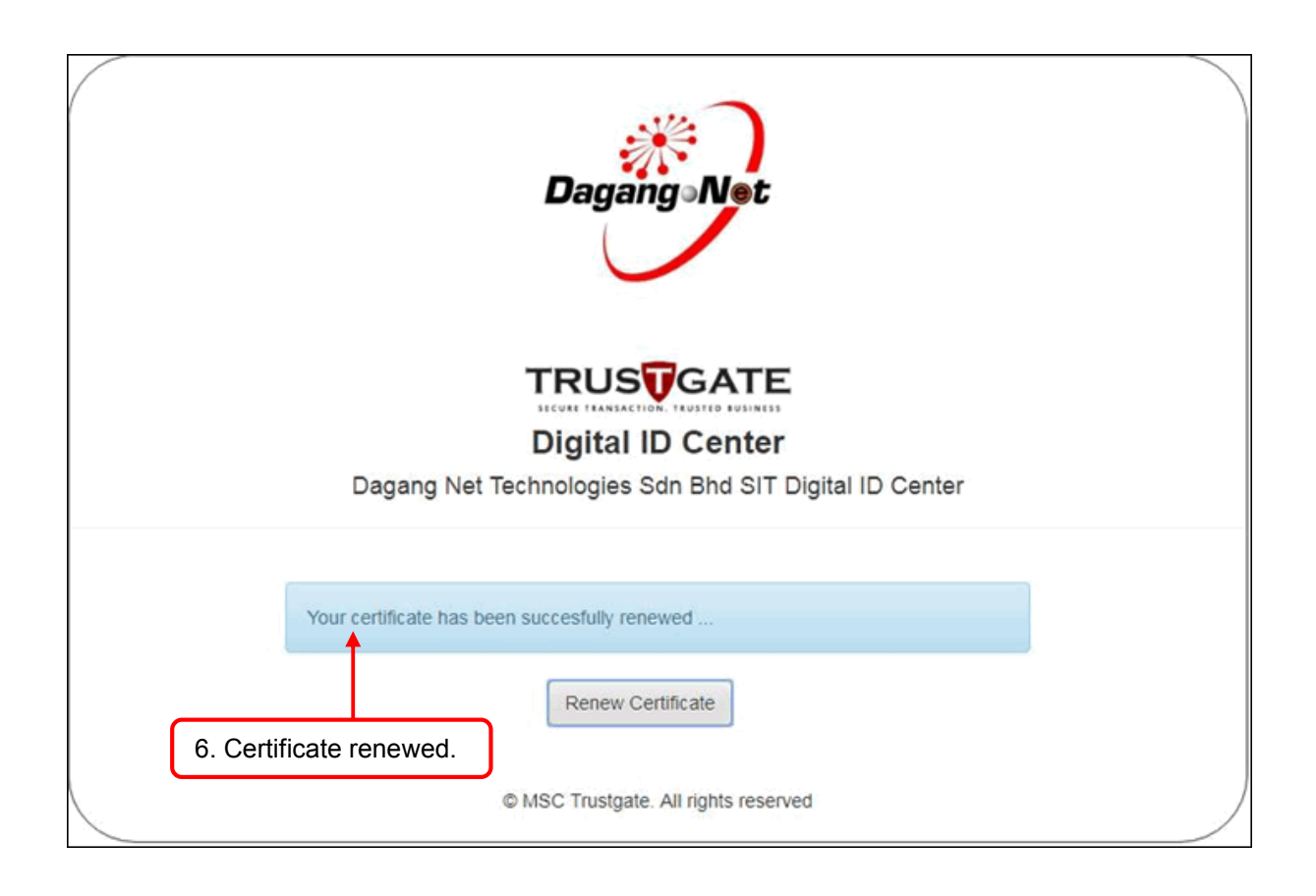

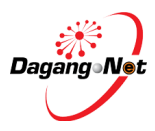

### Section 3. Revoke

This section allows users to revoke the Digital ID immediately for any suspected compromise, including lost or stolen private keys, corrupted key pairs, change in site ownership, or any suspected fraud.

To revoke the Digital Certificate, please plug in the PKI Token and go to <u>https://newsta.dagangnet.com.my/esta/Digitalid/</u>

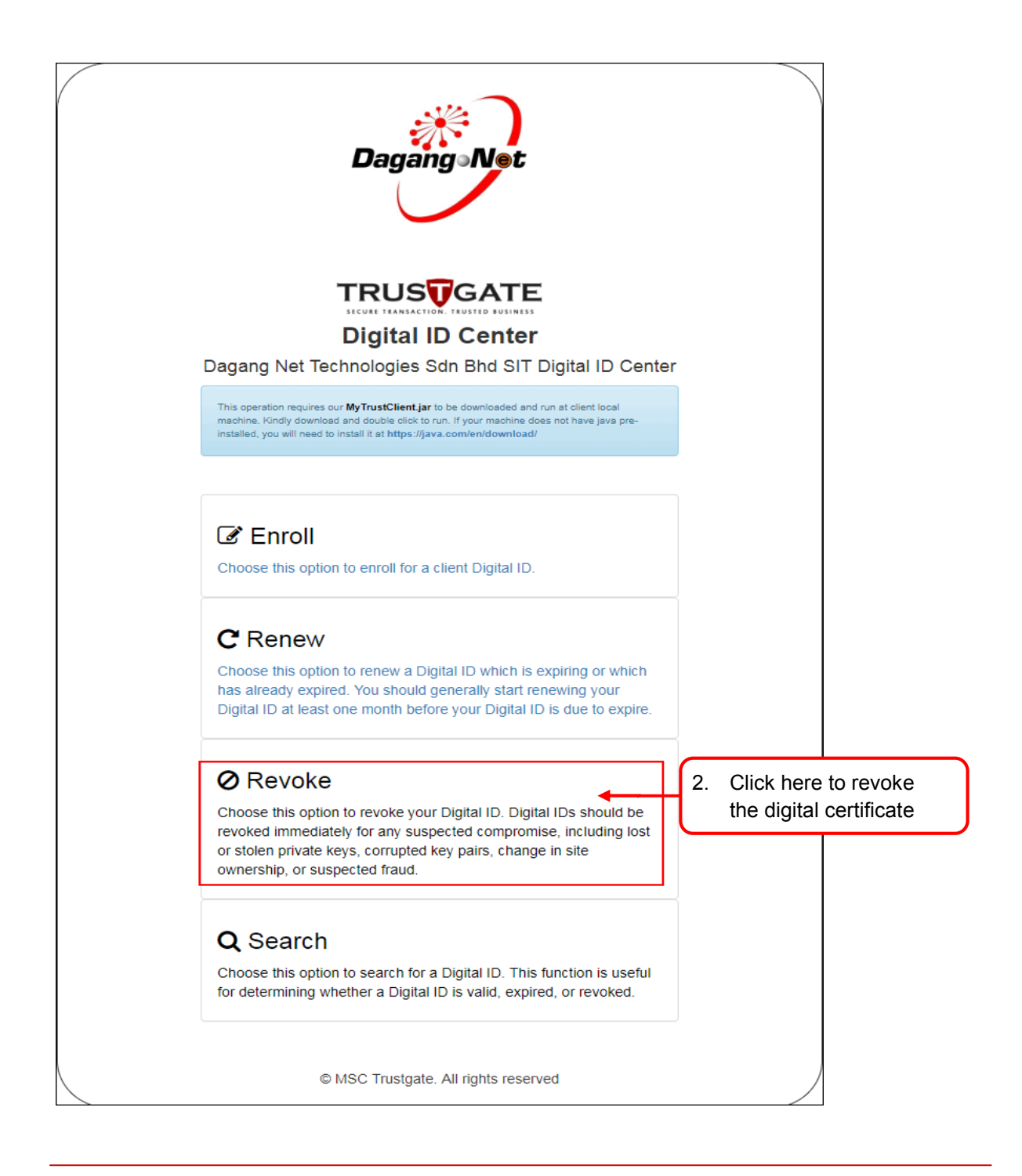

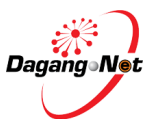

| DagangaNet                                            |                       |
|-------------------------------------------------------|-----------------------|
|                                                       |                       |
| Digital ID Center                                     |                       |
| Dagang Net Technologies Sdn Bhd SIT Digital ID Center |                       |
|                                                       |                       |
| Ucername:                                             | 2. Enter username and |
| IC No:                                                | registered IC number  |
| Bubmit                                                |                       |
| ↑                                                     |                       |
| MBC Trustgate. All rights reserved                    |                       |
| 3. Click here to revoke                               |                       |
| the digital certificate                               |                       |
|                                                       |                       |
|                                                       |                       |
|                                                       |                       |

| Digital ID Center<br>Dagang Net Technologies Sdn Bhd SIT Digital ID Center                 |
|--------------------------------------------------------------------------------------------|
| Your certificate has been succesfully revoked 4. Digital Certificate successfully revoked. |
| Username:                                                                                  |
| Revoke                                                                                     |
| © MSC Trustgate. All rights reserved                                                       |

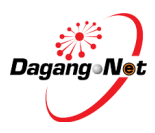

### Section 4. Search

This section shows the steps to search for a Digital Certificate, where user can check the details or statuses whether a Digital ID is valid, expired, or revoke. To search the Digital Certificate, please plug in the PKI Token and go to

https://newsta.dagangnet.com.my/esta/Digitalid/

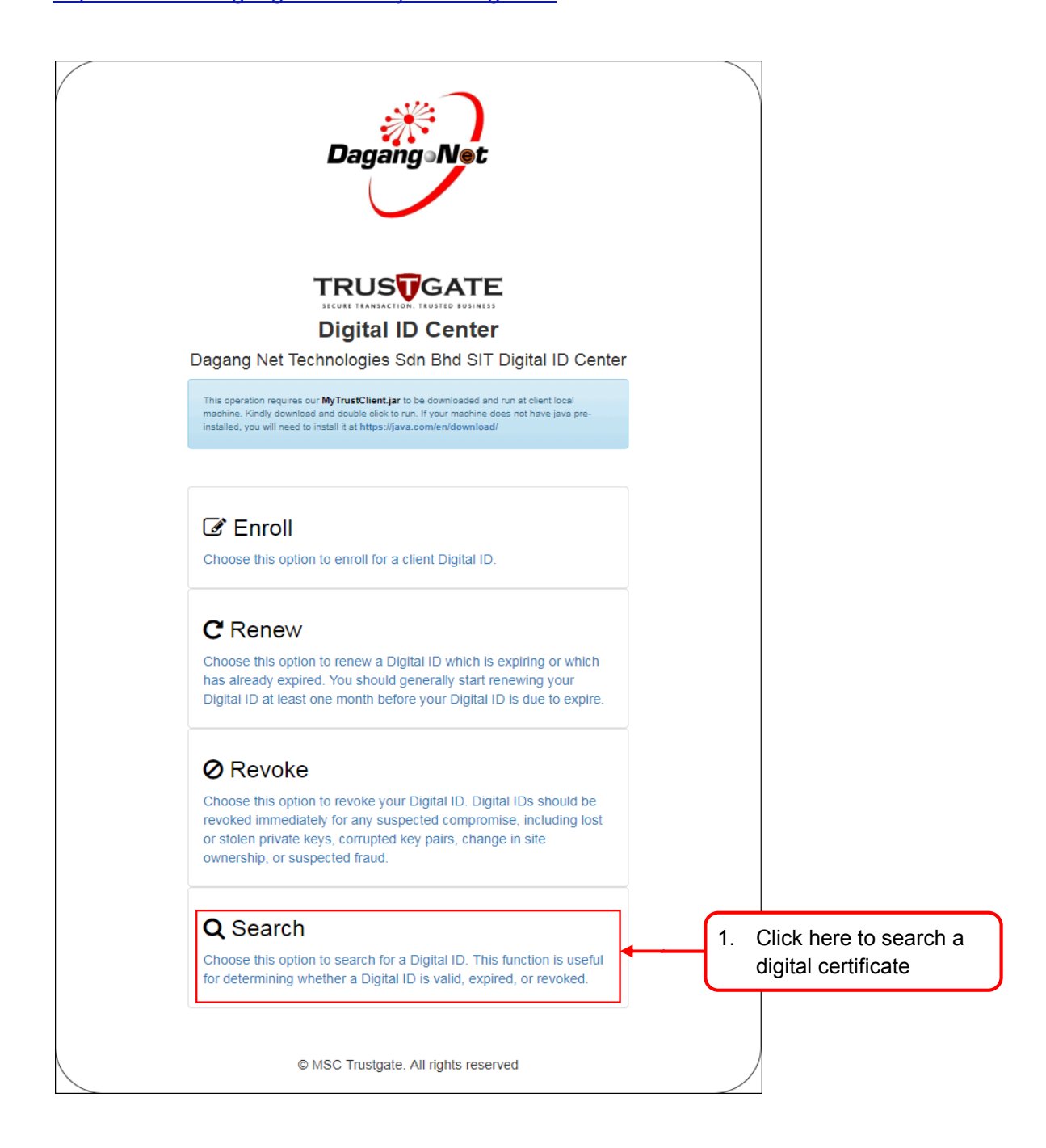

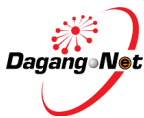

|                                                      | Dagangervet                                                                                                    |                                         |                                                                           |
|------------------------------------------------------|----------------------------------------------------------------------------------------------------|-----------------------------------------|---------------------------------------------------------------------------|
|                                                      |                                                                                                    |                                         |                                                                           |
|                                                      | Digital ID Center                                                                                                    |                                         |                                                                           |
| Dagang                                               | g Net Technologies Sdn Bhd SIT Digital I                                                                                                    | D Center                                |                                                                           |
| Searc                                                | h by: Username                                                                                                    | 4.                                      | Select the Digital ID's<br>Username, Email or<br>Company name.            |
|                                                      |                                                                                                    | — I Z                                   |                                                                           |
|                                                      | Submit                                                                                                    | 3.                                      | Type the search details<br>here.                                          |
| Dagan<br>Searc                                       | Image: State in the second state in the second state in | I ID Center                             |                                                                           |
| No of recor<br>No Name<br>1 nisha<br>Cert I<br>Seria | ds found: 1                                                                                                    | Cert Status 5.                          | Digital Certificate's details are displayed here with its current status. |
| Valid<br>Valid<br>Issue<br>Netwo<br>TEST<br>Subsc    | From: 15-05-2018 23:00:00<br>To: 17-05-2018 22:59:59<br>r: ("C":"MY", "O":"MSC Trustgate.com Sdn. Bhd.", "OU":["Ver<br>rk", "Terms of use at https://Www.verisign.com/cps/testca (<br>PURPOSES ONLY"], "CN":"MSC Trustgate.com C2 MPKI In<br>riber TEST CA - G2")                                                                                                    | iSign Trust<br>(c)09","FOR<br>(dividual |                                                                           |
|                                                      | © MSC Trustgate. All rights reserved                                                                                                    |                                         |                                                                           |